# 食品安全管理师职业能力考核评价 机考系统使用操作流程 (考生端)

2022年11月

# 1、在线考试登录

□登录中国食品药品企业质量安全促进会(www.fdsa.org.cn)→[快
 捷服务]→[食品安全管理师]→[职业能力水平评价网]→向下滚动页面
 点击[智能化考试]进入考试登录页面。

| ▲ 不安全   v                                      | www.fdsa.org.cn                                |                                                                                                    |                                       |                      |             |                  |        | E           | ā 🗊 A <sup>N</sup> 📌 | •       | ₿   |
|------------------------------------------------|------------------------------------------------|----------------------------------------------------------------------------------------------------|---------------------------------------|----------------------|-------------|------------------|--------|-------------|----------------------|---------|-----|
| PSA 中国<br>China Food                           | <mark>食品药品企</mark><br>J and Drug Corporation Q | 业质量安全低<br>uality and Safety Promotion                                                                                                    | 2进会<br>Association                    |                      |             | Q、请输             | 入搜索关键字 | 捜索          |                      | 登录/注册   |     |
| 网站首页                                           | 协会介绍                                           | 党建工作                                                                                                    | 通知公告 新                                | 间动态 🔗                | <b>涢服</b> 务 | 标准建设             | 会议会展   | 教育培训        | 政策法规                 | 分支机构    |     |
|                                                |                                                |                                                                                                    |                                       | 快打                   | 疌服务         |                  |        |             |                      |         |     |
| <b>一</b><br>分支机构                               |                                                | これまでは、 これまでは、 これます これます これままでは、 これます これままでは、 これます これます これます これままでは、 これます これまま これまま これまま これまま これまま これまま これまま | ;                                     | いていていていていていていていています。 |             | <b>王</b><br>培训服名 |        | 2<br>会展报名   | 食品                   |         |     |
| <ul> <li>中国食品药品企业质</li> <li>C ▲ 不安全</li> </ul> | 電量安全促进 × 十<br>  spaqgls.fdsa.org.              | cn                                                                                                    |                                       |                      |             |                  |        |             | Aa .                 | \$a € ( | - ( |
| PS                                             | A 中国食品<br>China Food and Dr                    | <mark>药品企业</mark> 质量<br>ug Corporation Quality and Si                                                                                                    | 量安全促进会<br>Ifety Promotion Association | 职业能力才                | ×平评价网       | ]                |        | 输入关键词       | 搜                    | 19      |     |
|                                                | 首页                                             | 政策文件                                                                                                    | 动态通知                                  | l ý                  | 阿什尔         | 专家团队             | Q      | 合作机构        | 专业人才库                |         |     |
|                                                | 昆中全等地                                          |                                                                                                    |                                       | 【件   动态通知            |             | 查看更多>>           | 证书查询   |             |                      |         |     |
|                                                |                                                |                                                                                                    | Ż                                     |                      |             |                  |        |             |                      |         |     |
|                                                |                                                |                                                                                                    |                                       |                      |             |                  |        |             |                      |         |     |
|                                                |                                                | 0                                                                                                    |                                       |                      |             |                  |        | 注: 请输入以上两项内 | 容进行查询                |         |     |
|                                                |                                                |                                                                                                    |                                       |                      |             |                  |        | 蓟           |                      |         |     |

FDSA 中国食品药品企业质量安全促进会

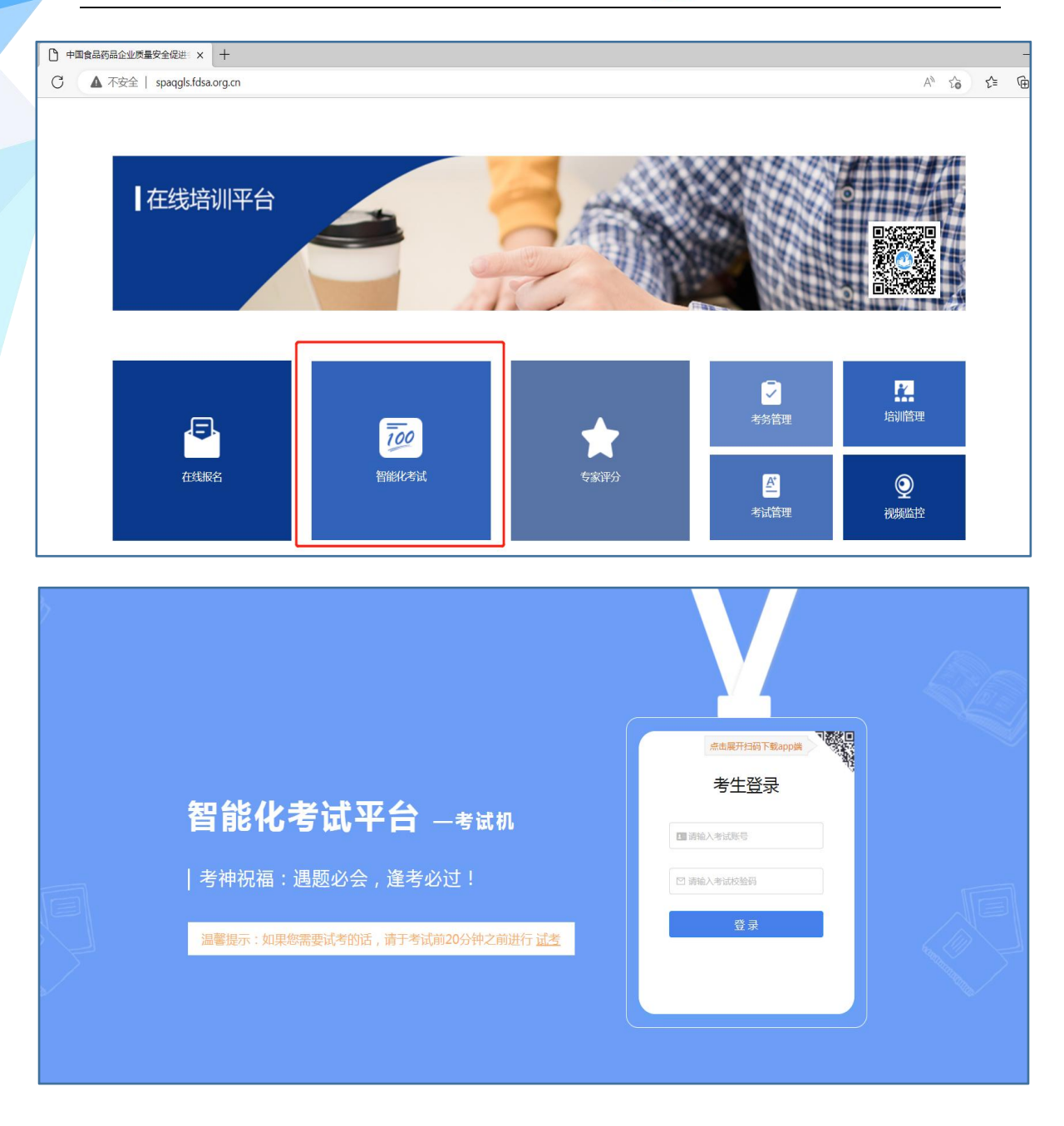

☞输入考试账号(考生本人身份证号)和考试校验码(身份证后四位), 点击[登录]即可进入考试系统。

※如遇网络系统不稳定页面无法显示,也可直接搜索智能化考试平台-考试机网站 (https://web.ksj.kszx365.com/),输入考试账号和考试校验码登录。

#### 2、选择考试场次

| 智能                                                                                                    | 化考试平台 —考试机                                                                                                    |  |
|----------------------------------------------------------------------------------------------------|----------------------------------------------------------------------------------------------------|--|
| 悠当前有     20220621中国食品药品企业质量     安全促进会演示计划     承립安全管理局限度(運洽)     ■ 2022-06-2110:25     2022-06-2111:00     成品成入 | 2 场考试可以进行,请选择要进行的考试<br>20220621中国食品药品企业质量<br>安全促进会演示计划<br>電品安全管理师带级 (预略)<br>2022-06-21 11:20<br>2022-06-21 12:00<br><i>L</i> ==================================== |  |

▶考生根据本人待考科目选择并[点击进入]

#### 3、确认考试信息

| 智能化                                                                         | 考试平台-考试机                                                                                                    |  |
|-----------------------------------------------------------------------------|----------------------------------------------------------------------------------------------------|--|
| 考试信息: 2022期以111001                                                          | Here and the second second sec |  |
| 26 MA                                                                       | 者试时间<br>2022-01-10 08:00 至 2023-01-10 08:00                                                                                                    |  |
| Billing Billing                                                             | 考试时後                                                                                                    |  |
| E. MARKON                                                                   | 3674-660 J3 97                                                                                                    |  |
| 带试加肉                                                                        |                                                                                                    |  |
| 1、输入考试标识(推考证符)研究考试。                                                         | 2、确认考生信息和信息是否正确、如果不正确、运民性学。                                                                                                    |  |
| <ol> <li>等待打考,到行考切用版,系统生活人里面作高。</li> <li>考生确定向成首数后,可以应由交帮给钮匠行交卷。</li> </ol> | <ol> <li>考试到交错时间,注意考试到计时,尝到情况。</li> <li>考试到交错时间,请停止作音,系统会自动交错。</li> </ol>                                                                                                    |  |
| 7、考试完毕后,诸及时离开考虑。                                                            |                                                                                                    |  |
| 信息无误、进入考试                                                                   | CLEAR AND BEREFE                                                                                                    |  |

▶此页面显示考试科目、考生姓名、考试账号、考试时间、考试时长, 考生确认信息无误后点击[信息无误,进入考试]

# 4、确认连接摄像头

| web.ksj.kszx165.com提醒 X<br>● 使用空波器系<br> |                                                               |    |
|-----------------------------------------|---------------------------------------------------------------|----|
|                                         | 智能化考试平台 —考试机                                                  |    |
|                                         | <ul> <li>● 松白田母夫</li> <li>△ 本の大考试業業務會決进行会報回到</li> </ul>       |    |
|                                         | Г 7                                                           | N. |
|                                         | (1) 成成未成的时间的资格等先,通常会资格分子运动工程后<br>。由于可能需要本规定TraceERAP中的时间的资格中关 | P. |
|                                         | [2]023(像头花0)。<br>花和23(像头花0)。<br>花和23(像头花0)。                   |    |
|                                         |                                                               |    |

# ▶左上角弹出对话框[使用您的摄像头],点击[允许]

| ● 始祖@W<br>▲ 広学は需要接像头进行全程识别以及远程视频监定<br>「「「「」」」」「「」」」」「」」」「「」」」」」<br>「」」」」」」」」」」 | 智能化考试平台 —考试机 |  |
|--------------------------------------------------------------------------------|--------------|--|
|                                                                                |              |  |

▶确认摄像头没问题,点击[**摄像头正常,下一步**]

# 5、人脸识别

|    | 智能化考试平台 —考试机                           |
|----|----------------------------------------|
|    | 生名<br>考生<br>考試账号<br>110101190103079450 |
| hr | 地图留存<br>拍照留存                           |

▶选择人脸识别方式,若考生电脑未配置摄像头,可点击[**拍照留** 存]-[上传]

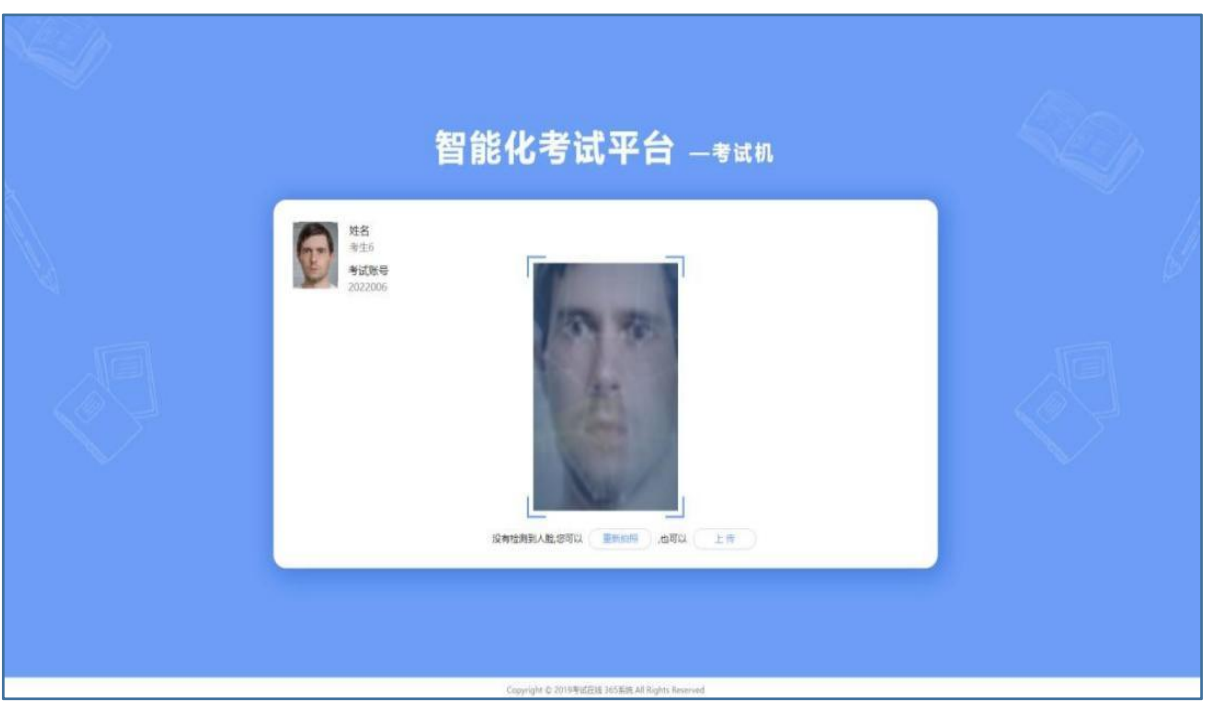

第5页共10页

#### 6、进入考试正式答题

| <b>5试平台</b> —考试机                                        |
|---------------------------------------------------------|
| 考试时间: 2022-06-21 10:25 至 2022-06-21 11:00<br>考试时长: 35分钟 |
| ▷<br><b>∑00:00:03</b><br>倒计时                            |
|                                                         |

| 測试<br>考试科目                                                                                              | 50// 0// 0// 50// 0// 50// 0// 50// 0//                                                                   |
|----------------------------------------------------------------------------------------------------|----------------------------------------------------------------------------------------------------|
| ぎ生6<br>2022006                                                                                          | - 、判断題(第1題 - 第10題, 毎越2.0分, 満分20.0分, )  1.公司安排什么, 自己就做什么就是有职业良心  正確 価単  2.死取型职业演编集集的行为出发点、目的和印容就是为了获得个人的利益 |
| 金担人批评的学量采得人就在结内1<br>一, 判研範續/編一篇10號, 等能2.0分, 描分20.0<br>分, )                                              | <ul> <li>正確 偏調</li> <li>3.取业权利的权威性是输从业人员在行使职业投利时,有不易被人警觉的一頁</li> <li>正确 偏端</li> </ul>                     |
| 1 2 3 4 5<br>6 7 8 9 10                                                                                 | <ul> <li>4.职业义务的无偿性是指从业人员在尽职业义务时,作出了有利于线人,有利于社会的行为</li> <li>正确 () 编用</li> </ul>                           |
| 二, 单选题(M11题一)新30题。每题2.0分,满分40.0<br>分。)                                                                  | <ul> <li>5.职业良心是从业人员按照职业谨慎要求尽职尽责地工作</li> <li>正端 () 研究</li> </ul>                                          |
| 11         12         13         14         15           16         17         18         19         20 | <ul> <li>6.荣辱观是人们对于荣誉和耻辱的根本看法和态度。属于道德的范畴</li> <li>正確 () 指與</li> </ul>                                     |
| 21 22 23 24 25                                                                                          | 7.职业谨德在内容上具有稳定性和连续性                                                                                       |

★考生可在答题页面进行答题,页面左上角为考生姓名、身份证号和 全程人脸识别监控;左侧为各题题号,点击相应的题号可跳转到对应的题 目进行作答;已答题号颜色为深蓝色,未答题目题号颜色为白色<sup>™</sup>; 右侧部分为题干和答题区,展示题目内容;答题过程中如对某题有疑问可 在题干序号处点击

| 45道 | 11這 | 1/2 | 34道 | ⑦ 考试倒计时: 00:25:50 | <b>赤</b> |
|-----|-----|-----|-----|-------------------|----------|
| 总题数 | 已答数 | 疑问数 | 未答数 | 选择字号:一般大较大        | XB       |

▶页面右上角会显示[总题数]、[已答数]、[疑问数]、[未答数]、[选择字号]

※正式考试期间,参加简答题作答考生:考试系统自带中文输入法,考生可使用 Ctrl+空格组合键进行中英文输入法切换, Ctrl+Shift 组合键进行轮换输入法。

#### 7、答题结束

▶考生如作答完毕,点击[**交卷**],进行交卷操作。

| 食品安全管理師高级 (理论)<br>考试科目                                                          |                                                             | 45 <sub>道</sub><br>总题数 | 11<br>已答数 | <b>1</b><br>疑问数 | 34 <sub>道</sub><br>未答数 | <ul> <li>⑦ 考试组计时: 00:23:54</li> <li>◎ 通择字号: 一般 大 较大</li> </ul> | 15 |
|---------------------------------------------------------------------------------|-------------------------------------------------------------|------------------------|-----------|-----------------|------------------------|----------------------------------------------------------------|----|
| ● 考生—<br>110101190103079450                                                     | 29.专何内工具、容器、设备。<br>A.可以均率区共用<br>B.应专(3時来<br>C.应专用<br>D.以上都対 | ().                    |           |                 |                        |                                                                |    |
| 全理人监讦彻尽量保持人监在现内!                                                                | 30.食用农产品除外的散装食品<br>A.专用容器                                   | 記宣使用( )                | 贮存。       |                 |                        |                                                                |    |
| 、判断题(第1题~第10题,等题2.0分,满分20.0<br>分。)                                              | 8.专用区域<br><ul> <li>C.忠闭容器</li> <li>D.密闭区域</li> </ul>        |                        |           |                 |                        |                                                                | I  |
| <ul> <li>2 2 2 10</li> <li>10</li> <li>二、半迭回(用11短一第35匹、希腊2.0分、満分50.0</li> </ul> | 31.使用禽蛋前应( )外壳。                                             |                        |           |                 |                        |                                                                |    |
| 92+1<br>11 12 13 14 15                                                          | A.消毒<br>B.南洗                                                |                        |           |                 |                        |                                                                |    |
| 16 17 18 19 20                                                                  | C.清洗阴毒<br>D.清洗或消毒                                           |                        |           |                 |                        |                                                                |    |

▶完成交卷后人脸识别上传照片

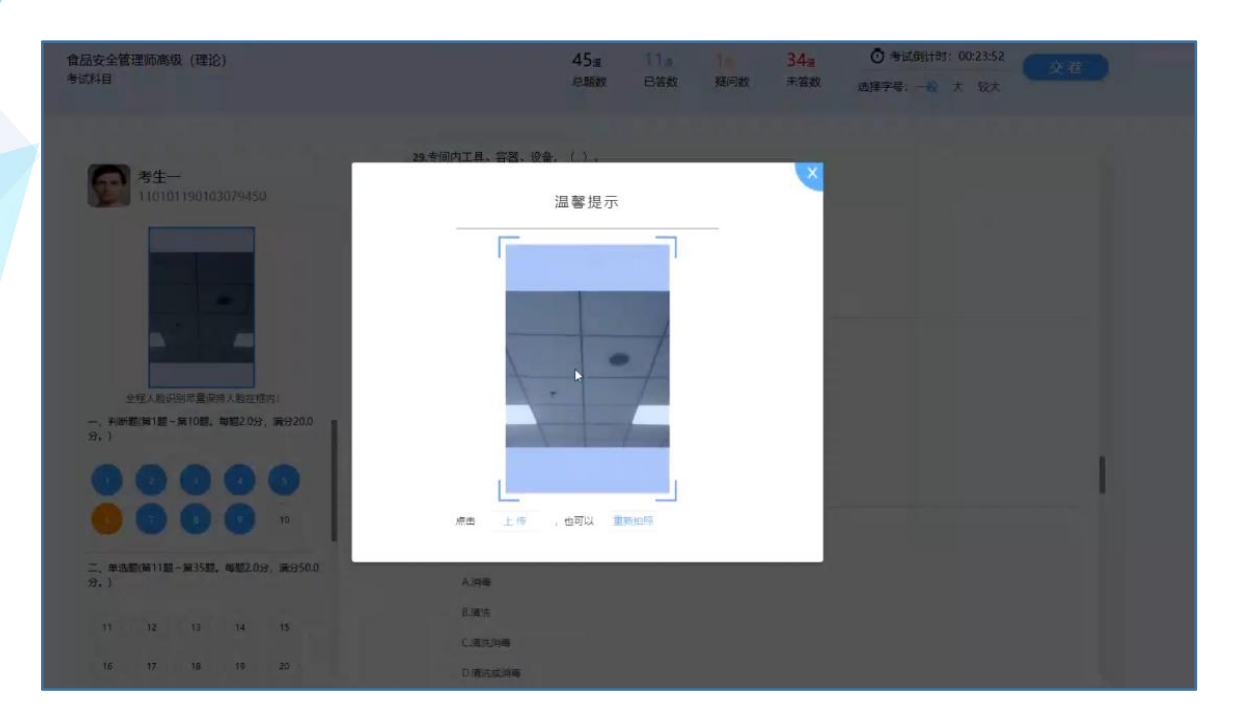

▶完成上传照片后系统弹出提示框提醒考生: "交卷后将不能再进行答题, 您确定要交卷吗?", 确认无误点击[提交试卷]。

| 智能化考试                                                                                                    | 【平台 —考试机                                                      |
|----------------------------------------------------------------------------------------------------|---------------------------------------------------------------|
| <b>考生-</b><br>考试账号: 110101190103079450                                                                                                    | 考试计划: 20220621中国食品药品企业质量安全促进<br>会演示计划<br>考试科目: 食品安全管理师高级 (理论) |
| (A-B) = (A+B) - (A+B) - (A+B) | 考试结束<br>2离开考场                                                 |
| 2 + Print                                                                                                    | L3                                                            |

第8页共10页

| जात<br>910+8                                                       | 50s 16s 0s 34s 0 #stmitt: 075547                                                      |
|--------------------------------------------------------------------|---------------------------------------------------------------------------------------|
| 21.6<br>Targano                                                    | P#MUMIM-MIOM. 有約209. 第92099. )<br>1.2 前至明什么,自己用的什么间是有可以用心                             |
| 112, 12340, 2244, 124, 124, 124, 124, 124, 124, 12                 | 温馨提示<br>而沈提羅: 交場后将不能再进行答<br>戴, 您确定要交易吗?                                               |
|                                                                    | (株式営業) (市気気気)<br>(市気気気)<br>(本取住用の長水点へ気が現取住業調要水外取用素加工作)                                |
|                                                                    | <ul> <li>● 正确 編集</li> <li>4.学程校是人们对于学習与能型的版本看近的正常。属于编辑的问题</li> <li>● 正确 编印</li> </ul> |
| 8)(<br>8)(<br>8)(<br>8)(<br>8)(<br>8)(<br>8)(<br>8)(<br>8)(<br>8)( | 770289070287028702870441                                                              |

▶考生交卷完成后会跳转到该页面,提示"考试结束",待系统上传信息后,考生即完成本场次考试。

**温馨提示**:考生若需要提前熟悉在线考试系统操作过程,可在正式 考试前按流程进入[考试机]→点击[试考],模拟考试操作过程。

☀试考过程出现的考题与实际考试无关,仅用于操作测试;

券正式开考前20分钟将无法再使用试考功能。

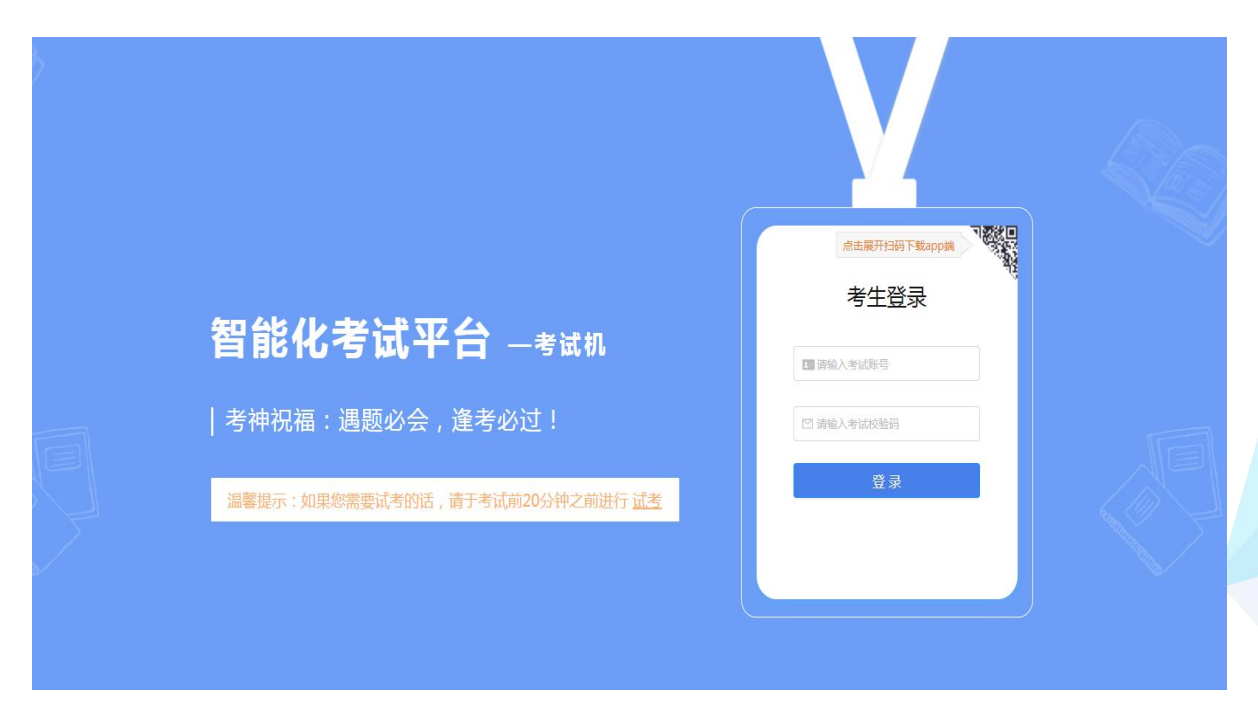

第9页共10页